# Configuración de IPsec en switches Catalyst serie 9000X

# Contenido

| Introducción               |  |
|----------------------------|--|
| <u>Prerequisites</u>       |  |
| Requirements               |  |
| Componentes Utilizados     |  |
| Antecedentes               |  |
| Terminology                |  |
| Configurar                 |  |
| Diagrama de la red         |  |
| Instalar licencia HSEC     |  |
| Protección de Túnel SVTI   |  |
| Verificación               |  |
| <u>Túnel IPsec</u>         |  |
| Plano de control IOSd      |  |
| Plano de control PD        |  |
| Troubleshoot               |  |
| IOSd                       |  |
| Plano de control PD        |  |
| Plano de datos PD          |  |
| Dataplane Packet-tracer    |  |
| Depuración de PD Dataplane |  |
| Información Relacionada    |  |

# Introducción

Este documento describe cómo verificar la función de seguridad de protocolo de Internet (IPsec) en los switches Catalyst 9300X.

# Prerequisites

## Requirements

Cisco recomienda que tenga conocimiento sobre estos temas:

IPsec

**Componentes Utilizados** 

La información que contiene este documento se basa en las siguientes versiones de software y hardware.

- C9300X
- C9400X
- Cisco IOS® XE 17.6.4 y versiones posteriores

La información que contiene este documento se creó a partir de los dispositivos en un ambiente de laboratorio específico. Todos los dispositivos que se utilizan en este documento se pusieron en funcionamiento con una configuración verificada (predeterminada). Si tiene una red en vivo, asegúrese de entender el posible impacto de cualquier comando.

# Antecedentes

A partir de Cisco IOS® XE 17.5.1, los switches Catalyst serie 9300-X admiten IPsec. IPSec proporciona altos niveles de seguridad a través del cifrado y la autenticación, así como la protección de los datos contra el acceso no autorizado. La implementación de IPsec en el C9300X proporciona túneles seguros entre dos pares mediante la configuración sVTI (interfaz de túnel virtual estática).

La compatibilidad con IPsec en los switches Catalyst serie 9400-X se introdujo en Cisco IOS® XE 17.10.1, mientras que la compatibilidad con Catalyst 9500-X está programada para 17.12.1.

| IOSd  | daemon de IOS                            | Este es el demonio del IOS de Cisco que se ejecuta en el kernel<br>de Linux. Se ejecuta como un proceso de software dentro del<br>kernel.IOSdprocesa los comandos CLI y los protocolos que crean<br>el estado y la configuración. |
|-------|------------------------------------------|----------------------------------------------------------------------------------------------------|
| PD    | Dependiente de<br>la plataforma          | Datos y comandos específicos de la plataforma en la que se<br>ejecutan                                                                                                    |
| IPsec | Seguridad de<br>protocolo de<br>Internet | Conjunto de protocolos de red seguros que autentica y cifra<br>paquetes de datos para proporcionar una comunicación cifrada<br>segura entre dos equipos a través de una red de protocolo de<br>Internet.                          |
| SVTI  | Interfaz de Túnel<br>Virtual Estático    | Una interfaz virtual configurada estáticamente a la que puede aplicar funciones de seguridad                                                                                                    |
| SA    | Asociación de<br>seguridad               | Una SA es una relación entre dos o más entidades que describe<br>cómo las entidades utilizan los servicios de seguridad para                                                                                                    |

## Terminology

|     |                                    | comunicarse de forma segura                                                      |
|-----|------------------------------------|----------------------------------------------------------------------------------|
| FED | Controlador de<br>motor de reenvío | El componente del switch responsable de la programación de hardware de UADP ASIC |

# Configurar

## Diagrama de la red

A efectos de este ejemplo, Catalyst 9300X y ASR1001-X funcionan como pares IPsec con interfaces de túnel virtual IPsec.

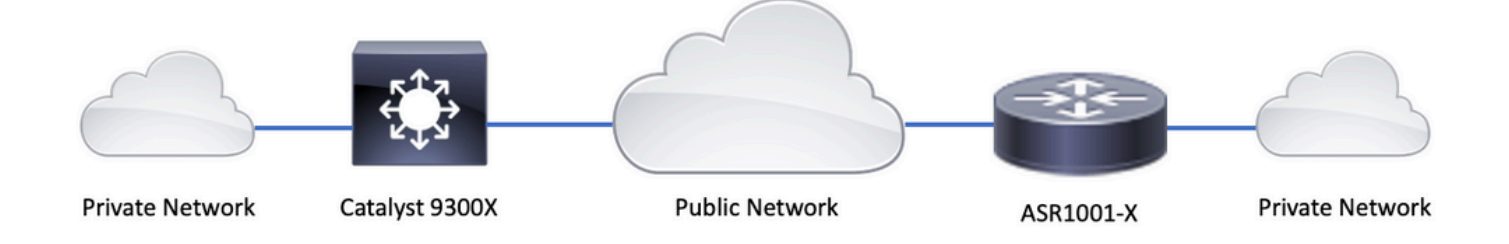

## Instalar licencia HSEC

Active la función IPsec en la plataforma Catalyst 9300X; se necesita una licencia HSEC (C9000-HSEC). Esto es diferente de otras plataformas de ruteo basadas en Cisco IOS XE que soportan IPsec, donde una licencia HSEC solo es necesaria para aumentar el rendimiento de cifrado permitido. En la plataforma Catalyst 9300X, el modo de túnel y la CLI de protección de túnel se bloquean si no se instala una licencia HSEC:

```
<#root>
C9300X(config)#
int tunnel1
C9300X(config-if)#
tunnel mode ipsec ipv4
```

%'tunnel mode' change not allowed

```
*Sep 19 20:54:41.068: %PLATFORM_IPSEC_HSEC-3-INVALID_HSEC: HSEC
```

Instale la licencia HSEC cuando el switch esté conectado a CSSM o CSLU mediante Smart Licensing:

<#root>

C9300X#

license smart authorization request add hseck9 local

\*Oct 12 20:01:36.680: %SMART\_LIC-6-AUTHORIZATION\_INSTALL\_SUCCESS: A new licensing authorization code wa

Verifique que la licencia HSEC esté instalada correctamente:

#### <#root>

C9300X#

show license summ

```
Account Information:
Smart Account: Cisco Systems, TAC As of Oct 13 15:50:35 2022 UTC
Virtual Account: CORE TAC
```

License Usage:

| network-advantage (C9300X-12Y Network Adv) 1 IN USE<br>dna-advantage (C9300X-12Y DNA Advantage) 1 IN USE<br>C9K HSEC (Cat9K HSEC) 0 | Li             | cense                                    | Entitlement Ta                                 | ag (                         | Count       | Status           |
|----------------------------------------------------------------------------------------------------|----------------|------------------------------------------|------------------------------------------------|------------------------------|-------------|------------------|
|                                                                                                    | ne<br>dn<br>C9 | twork-advantage<br>a-advantage<br>K HSEC | (C9300X-12Y N<br>(C9300X-12Y D<br>(Cat9K HSEC) | etwork Adv)<br>NA Advantage) | 1<br>1<br>0 | IN USE<br>IN USE |

NOT IN USE

Habilite IPsec como el modo de túnel en la interfaz de túnel:

<#root>

C9300X(config)#

int tunnel1

C9300X(config-if)#

tunnel mode ipsec ipv4

C9300X(config-if)#

end

Una vez que se habilita IPsec, la licencia HSEC se convierte EN USO

| <#root>                                                                      |                                                                        |                           |
|------------------------------------------------------------------------------|------------------------------------------------------------------------|---------------------------|
| C9300X#                                                                      |                                                                        |                           |
| show license summ                                                            |                                                                        |                           |
| Account Information:<br>Smart Account: Cisco Sys<br>Virtual Account: CORE TA | stems, TAC As of Oct 13 15:50:<br>AC                                   | 35 2022 UTC               |
| License Usage:<br>License                                                    | Entitlement Tag                                                        | Count Status              |
| network-advantage<br>dna-advantage<br>C9K HSEC                               | (C9300X-12Y Network Adv)<br>(C9300X-12Y DNA Advantage)<br>(Cat9K HSEC) | 1 IN USE<br>1 IN USE<br>1 |
| IN USE                                                                       |                                                                        |                           |

## Protección de Túnel SVTI

La configuración IPsec en el C9300X utiliza la configuración IPsec IOS XE estándar de Cisco. Se trata de una configuración sencilla de SVTI que utiliza <u>IKEv2 Smart Defaults</u>, donde utilizamos la política IKEv2 predeterminada, la propuesta IKEv2, la transformación IPsec y el perfil IPsec para IKEv2.

Configuración de C9300X

<#root>

ip routing

```
!
```

crypto ikev2 profile default

```
match identity remote address 192.0.2.2 255.255.255.255
authentication remote pre-share key cisco123
authentication local pre-share key cisco123
```

```
interface Tunnel1
```

ip address 192.168.1.1 255.255.255.252
tunnel source 198.51.100.1
tunnel mode ipsec ipv4

```
tunnel destination 192.0.2.2
```

```
tunnel protection ipsec profile default
```

Nota: Dado que Catalyst 9300X es básicamente un switch de capa de acceso, el routing ip debe habilitarse explícitamente para que funcionen las funciones basadas en routing, como VTI.

Configuración de Peer

<#root>
crypto ikev2 profile default

match identity remote address 198.51.100.1 255.255.255.255
authentication remote pre-share key cisco123
authentication local pre-share key cisco123
!
interface Tunnel1

ip address 192.168.1.2 255.255.255.252
tunnel source 192.0.2.2
tunnel mode ipsec ipv4
tunnel destination 198.51.100.1
tunnel protection ipsec profile default

Para obtener una descripción más detallada de las distintas construcciones de configuración de IKEv2 e IPsec, consulte la <u>Guía de configuración de IPsec en C9300X.</u>

# Verificación

## Túnel IPsec

La implementación de IPsec en la plataforma C9300X es diferente desde el punto de vista arquitectónico que en las plataformas de routing (ASR1000, ISR4000, Catalyst 8200/8300, etc.), donde el procesamiento de funciones de IPsec se implementa en el microcódigo QFP (procesador de flujo cuántico).

La arquitectura de reenvío de C9300X se basa en UADP ASIC, por lo que la mayor parte de la implementación de FIA de la función QFP no se aplica aquí.

Estas son algunas de las diferencias clave:

 show crypto ipsec sa peer x.x.x.x platform no muestra la información de programación de la plataforma desde el FMAN hasta el QFP.

- · Packet-trace tampoco funciona (más información sobre esto a continuación).
- UADP ASIC no admite la clasificación de tráfico criptográfico, por lo que no se aplica show crypto ruleset platform

#### Plano de control IOSd

La verificación del plano de control IPSec es exactamente la misma que para las plataformas de routing, consulte . Para mostrar la SA IPsec instalada en IOSd:

## <#root> C9300X# show crypto ipsec sa interface: Tunnel1 Crypto map tag: Tunnel1-head-0, local addr 198.51.100.1 protected vrf: (none) local ident (addr/mask/prot/port): (0.0.0.0/0.0.0/0/0) remote ident (addr/mask/prot/port): (0.0.0.0/0.0.0/0/0) current\_peer 192.0.2.2 port 500 PERMIT, flags={origin\_is\_acl,} #pkts encaps: 200, #pkts encrypt: 200, #pkts digest: 200 #pkts decaps: 200, #pkts decrypt: 200, #pkts verify: 200 #pkts compressed: 0, #pkts decompressed: 0 #pkts not compressed: 0, #pkts compr. failed: 0 #pkts not decompressed: 0, #pkts decompress failed: 0 #send errors 0, #recv errors 0 local crypto endpt.: 198.51.100.1, remote crypto endpt.: 192.0.2.2 plaintext mtu 1438, path mtu 1500, ip mtu 1500, ip mtu idb TwentyFiveGigE1/0/1 current outbound spi: 0x42709657(1114674775) PFS (Y/N): N, DH group: none inbound esp sas: spi: 0x4FE26715(1340237589) transform: esp-aes esp-sha-hmac, in use settings ={Tunnel, } conn id: 2098, flow\_id: CAT9K:98 , sibling\_flags FFFFFF80000048, crypto map: Tunnel1-head-0 sa timing: remaining key lifetime (k/sec): (26/1605) IV size: 16 bytes replay detection support: Y Status: ACTIVE(ACTIVE) inbound ah sas: inbound pcp sas:

```
outbound esp sas:
spi: 0x42709657(1114674775)
transform: esp-aes esp-sha-hmac ,
in use settings ={Tunnel, }
conn id: 2097,
flow_id: CAT9K:97
, sibling_flags FFFFFFF80000048, crypto map: Tunnel1-head-0
sa timing: remaining key lifetime (k/sec): (32/1605)
IV size: 16 bytes
replay detection support: Y
Status: ACTIVE(ACTIVE)
outbound ah sas:
outbound pcp sas:
```

Observe el flow\_id en la salida, debe coincidir con el ID de flujo instalado en el plano de reenvío.

## Plano de control PD

Estadísticas entre IOSd y el plano de control PD

#### <#root>

C9300X#

#### show platfor software ipsec policy statistics

| PAL CMD             | REQUEST | REPLY OK | REPLY ERR | ABORT  |
|---------------------|---------|----------|-----------|--------|
| SADB_INIT_START     | 3       | 3        | 0         | 0      |
| SADB_INIT_COMPLETED | 3       | 3        | 0         | 0      |
| SADB_DELETE         | 2       | 2        | 0         | 0      |
| SADB_ATTR_UPDATE    | 4       | 4        | 0         | 0      |
| SADB_INTF_ATTACH    | 3       | 3        | 0         | 0      |
| SADB_INTF_UPDATE    | 0       | 0        | 0         | 0      |
| SADB_INTF_DETACH    | 2       | 2        | 0         | 0      |
| ACL_INSERT          | 4       | 4        | 0         | 0      |
| ACL_MODIFY          | 0       | 0        | 0         | 0      |
| ACL_DELETE          | 3       | 3        | 0         | 0      |
| PEER_INSERT         | 7       | 7        | 0         | 0      |
| PEER_DELETE         | 6       | 6        | 0         | 0      |
| SPI_INSERT          | 39      | 37       | 2         | 0      |
| SPI_DELETE          | 36      | 36       | 0         | 0      |
| CFLOW_INSERT        | 5       | 5        | 0         | 0      |
| CFLOW_MODIFY        | 33      | 33       | 0         | 0      |
| CFLOW_DELETE        | 4       | 4        | 0         | 0      |
| IPSEC_SA_DELETE     | 76      | 76       | 0         | 0      |
| TBAR_CREATE         | 0       | 0        | 0         | 0      |
| TBAR_UPDATE         | 0       | 0        | 0         | 0      |
| TBAR_REMOVE         | 0       | 0        | 0         | 0      |
|                     | 0       | 0        | 0         | 0      |
| PAL NOTIFY          | RECEIVE | COMPLETE | PROC ERR  | IGNORE |

| NOTIFY_RP                   | 0       | 0       | 0     | 0 |
|-----------------------------|---------|---------|-------|---|
| SA_DEAD                     | 0       | 0       | 0     | 0 |
| SA_SOFT_LIFE                | 46      | 46      | 0     | 0 |
| IDLE_TIMER                  | 0       | 0       | 0     | 0 |
| DPD_TIMER                   | 0       | 0       | 0     | 0 |
| INVALID_SPI                 | 0       | 0       | 0     | 0 |
|                             | 0       | 5       | 0     | 0 |
| VTI SADB                    | 0       | 33      | 0     | 0 |
| TP SADB                     | 0       | 40      | 0     | 0 |
| IPSec PAL database summary: |         |         |       |   |
| DB NAME                     | ENT ADD | ENT DEL | ABORT |   |
| PAL_SADB                    | 3       | 2       | 0     |   |
| PAL_SADB_ID                 | 3       | 2       | 0     |   |
| PAL_INTF                    | 3       | 2       | 0     |   |
| PAL_SA_ID                   | 76      | 74      | 0     |   |
| PAL_ACL                     | 0       | 0       | 0     |   |
| PAL_PEER                    | 7       | 6       | 0     |   |
| PAL_SPI                     | 39      | 38      | 0     |   |
| PAL_CFLOW                   | 5       | 4       | 0     |   |
| PAL_TBAR                    | 0       | 0       | 0     |   |
|                             |         |         |       |   |

## Tabla de objetos SADB

#### <#root>

#### C9300X#

show plat software ipsec switch active f0 sadb all

IPsec SADB object table:

| SADB-ID | Hint        | Complete | #RefCnt | #CfgCnt | #ACL-Ref |
|---------|-------------|----------|---------|---------|----------|
|         |             |          |         |         |          |
| 3       | vir-tun-int | true     | 2       | 0       | 0        |

#### entrada SADB

#### <#root>

#### C9300X#

show plat software ipsec switch active f0 sadb identifier 3

Información de flujo de IPsec

<#root> C9300X# show plat software ipsec switch active f0 flow all =========== Flow id: 97 mode: tunnel direction: outbound protocol: esp SPI: 0x42709657 local IP addr: 198.51.100.1 remote IP addr: 192.0.2.2 crypto map id: 0 SPD id: 3 cpp SPD id: 0 ACE line number: 0 QFP SA handle: INVALID crypto device id: 0 IOS XE interface id: 65 interface name: Tunnel1 use path MTU: FALSE object state: active object bind state: new \_\_\_\_\_ Flow id: 98 mode: tunnel direction: inbound protocol: esp SPI: 0x4fe26715 local IP addr: 198.51.100.1 remote IP addr: 192.0.2.2 crypto map id: 0 SPD id: 3 cpp SPD id: 0 ACE line number: 0 QFP SA handle: INVALID crypto device id: 0 IOS XE interface id: 65 interface name: Tunnel1 object state: active

## Troubleshoot

IOSd

Estos comandos debug y show se recolectan comúnmente:

#### <#root>

show crypto eli all

show crypto socket

show crypto map

show crypto ikev2 sa detail

show crypto ipsec sa

show crypto ipsec internal

#### <#root>

debug crypto ikev2

debug crypto ikev2 error

debug crypto ikev2 packet

debug crypto ipsec

debug crypto ipsec error

debug crypto kmi

debug crypto socket

debug tunnel protection

### Plano de control PD

Para verificar las operaciones del plano de control PD, utilice los pasos de verificación mostrados anteriormente. Para depurar cualquier problema relacionado con el plano de control PD, habilite los debugs del plano de control PD:

1. Aumente el nivel de registro btrace a verbose:

| <#root>                                                                                                    |       |
|----------------------------------------------------------------------------------------------------|-------|
| C9300X#                                                                                                    |       |
| set platform software trace forwarding-manager switch active f0 ipsec verbose                                                                                  |       |
| C9300X#                                                                                                    |       |
| show platform software trace level forwarding-manager switch active f0   in ipsec                                                                              |       |
| ipsec                                                                                                    |       |
| Verbose                                                                                                    |       |
|                                                                                                    |       |
| 2. Habilite la depuración condicional del plano de control PD:                                                                                                 |       |
| <#root>                                                                                                    |       |
| C9300X#                                                                                                    |       |
| debug platform condition feature ipsec controlplane submode level verbose                                                                                      |       |
|                                                                                                    |       |
| C9300X#                                                                                                    |       |
| show platform conditions                                                                                                    |       |
| Conditional Debug Global State: Stop                                                                                                    |       |
| Feature Type Submode I                                                                                                    | _evel |
| IPSEC                                                                                                    |       |
| controlnlane N/A                                                                                                    |       |
| verbose                                                                                                    |       |
|                                                                                                    |       |
| 3. Recopile la salida de debug de la salida de btrace fman_fp:                                                                                                 |       |
| <#root>                                                                                                    |       |
| C9300X#                                                                                                    |       |
| show logging process fman_fp module ipsec internal                                                                                                    |       |
| Logging display requested on 2022/10/19 20:57:52 (UTC) for Hostname: [C9300X], Model: [C9300X-24Y]                                                             | , Ver |
| Displaying logs from the last 0 days, 0 hours, 10 minutes, 0 seconds<br>executing cmd on chassis 1<br>Unified Decoder Library Init DONE<br>Found 1 UTF Streams |       |

```
2022/10/19 20:50:36.686071658 {fman_fp_F0-0}{1}: [ipsec] [22441]: (ERR): IPSEC-PAL-IB-Key::
2022/10/19 20:50:36.686073648 {fman_fp_F0-0}{1}: [ipsec] [22441]: (ERR): IPSEC-b0 d0 31 04 85 36 a6 08
```

## Plano de datos PD

Verificar las estadísticas del túnel IPsec del plano de datos, incluidas las caídas IPsec comunes como HMAC o los fallos de reproducción

<#root> C9300X# show platform software fed sw active ipsec counters if-id all Flow Stats for if-id 0x41 -----Inbound Flow Info for flow id: 98 ------SA Index: 1 \_\_\_\_\_ Asic Instance 0: SA Stats Packet Format Check Error: 0 Invalid SA: 0 Auth Fail: 0 Sequence Number Overflows: 0 Anti-Replay Fail: 0 Packet Count: 200 Byte Count: 27600 \_\_\_\_\_ Outbound Flow Info for flow id: 97 -----SA Index: 1025 \_\_\_\_\_ Asic Instance 0: SA Stats Packet Format Check Error: 0 Invalid SA: 0 Auth Fail: 0 Sequence Number Overflows: 0 Anti-Replay Fail: 0 200 Packet Count: Byte Count: 33600

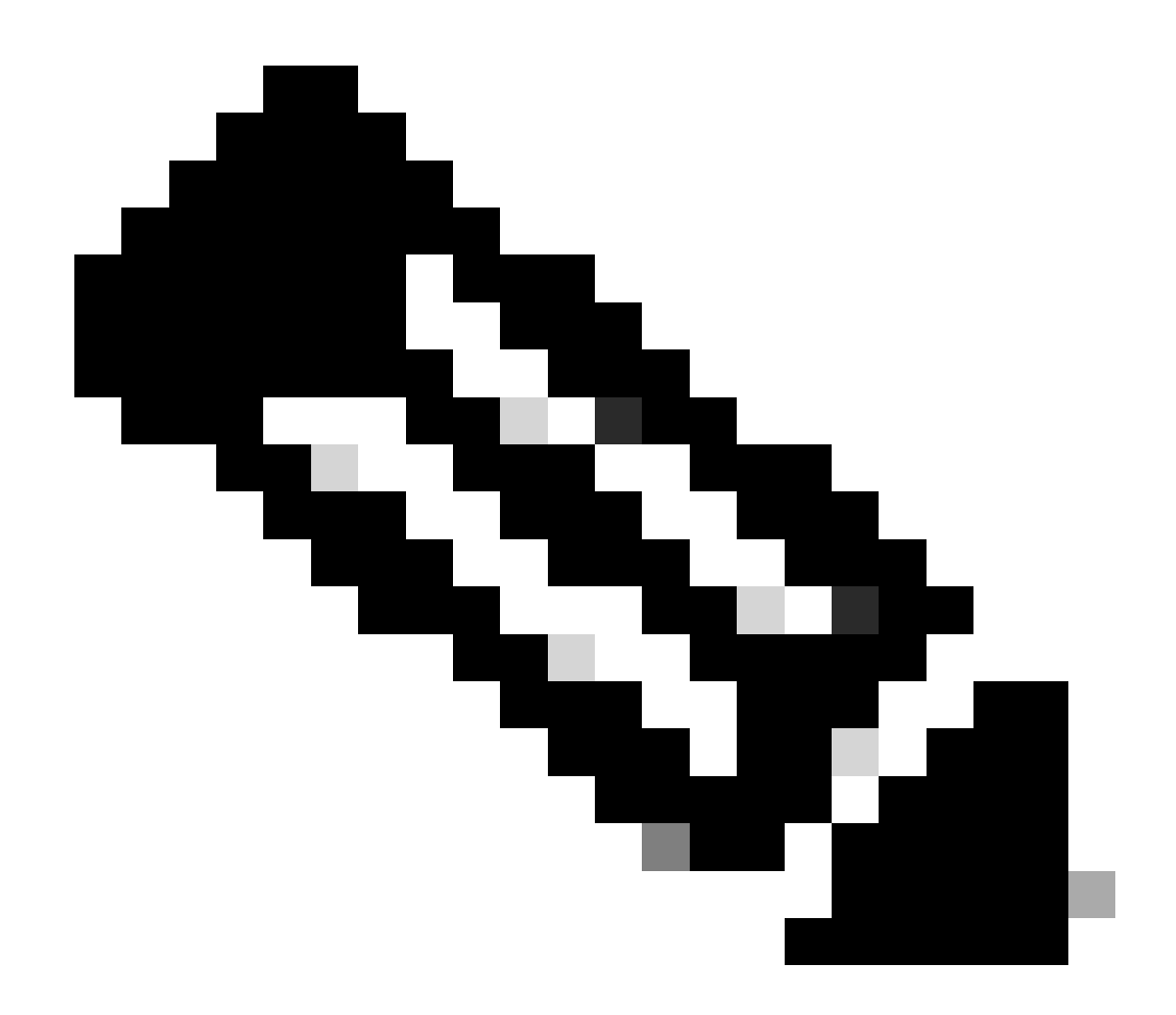

Nota: el id de flujo coincide con el id de flujo en la salida show crypto ipsec sa. Las estadísticas de flujo individuales también se pueden obtener con el comando show platform software fed switch active ipsec counters sa <sa\_id>, donde sa\_id cambia el índice SA en la salida anterior.

## Dataplane Packet-tracer

Packet-tracer en la plataforma UADP ASIC se comporta de manera muy diferente que en el sistema basado en QFP. Se puede habilitar con un disparador manual o un disparador basado en PCAP. A continuación se muestra un ejemplo del uso del desencadenador basado en PCAP (EPC).

1. Habilite EPC e inicie la captura:

<#root>

C9300X#

<#root>

C9300X# show monitor capture test Status Information for Capture test Target Type: Interface: TwentyFiveGigE1/0/2, Direction: IN Status : Inactive Filter Details: IPv4 Source IP: 10.1.1.2/32 Destination IP: any Protocol: any Buffer Details: Buffer Type: LINEAR (default) Buffer Size (in MB): 10 File Details: File not associated Limit Details: Number of Packets to capture: 0 (no limit) Packet Capture duration: 0 (no limit) Packet Size to capture: 0 (no limit) Maximum number of packets to capture per second: 1000 Packet sampling rate: 0 (no sampling)

2. Ejecute el resto y detenga la captura:

#### <#root>

C9300X#

monitor capture test start

Started capture point : test
\*Oct 18 18:34:09.656: %BUFCAP-6-ENABLE: Capture Point test enabled.
<run traffic test>

#### C9300X#

monitor capture test stop
Capture statistics collected at software:
 Capture duration - 23 seconds

Packets received - 5 Packets dropped - 0 Packets oversized - 0 Bytes dropped in asic - 0 Capture buffer will exists till exported or cleared Stopped capture point : test

#### 3. Exportar la captura a flash

#### <#root>

C9300X#

#### show monitor capture test buff

\*Oct 18 18:34:33.569: %BUFCAP-6-DISABLE Starting the packet display ..... Press Ctrl + Shift + 6 to exit

| 1 | 0.00000  | 10.1.1.2 -> 10.2.1.2 | ICMP 114 Echo | (ping) request | id=0x0003, seq=0/0, ttl=255 |
|---|----------|----------------------|---------------|----------------|-----------------------------|
| 2 | 0.000607 | 10.1.1.2 -> 10.2.1.2 | ICMP 114 Echo | (ping) request | id=0x0003, seq=1/256, ttl=2 |
| 3 | 0.001191 | 10.1.1.2 -> 10.2.1.2 | ICMP 114 Echo | (ping) request | id=0x0003, seq=2/512, ttl=2 |
| 4 | 0.001760 | 10.1.1.2 -> 10.2.1.2 | ICMP 114 Echo | (ping) request | id=0x0003, seq=3/768, tt1=2 |
| 5 | 0.002336 | 10.1.1.2 -> 10.2.1.2 | ICMP 114 Echo | (ping) request | id=0x0003, seq=4/1024, ttl= |
|   |          |                      |               |                |                             |

C9300X#

monitor capture test export location flash:test.pcap

#### 4. Ejecute packet-tracer:

#### <#root>

C9300X#

```
show platform hardware fed switch 1 forward interface TwentyFiveGigE 1/0/2 pcap flash:test.pcap number 3
```

Show forward is running in the background. After completion, syslog will be generated.

```
C9300X#
*Oct 18 18:36:56.288: %SHFWD-6-PACKET_TRACE_DONE: Switch 1 F0/0: fed: Packet Trace Complete: Execute (
*Oct 18 18:36:56.288: %SHFWD-6-PACKET_TRACE_FLOW_ID: Switch 1 F0/0: fed: Packet Trace Flow id is 131077
C9300X#
C9300X#show plat hardware fed switch 1 forward last summary
Input Packet Details:
###[ Ethernet ]###
 dst
        = b0:8b:d0:8d:6b:d6
 src=78:ba:f9:ab:a7:03
           = 0 \times 800
 type
###[ IP ]###
     version = 4
     ihl
              = 5
              = 0x0
     tos
              = 100
     len
     id
              = 15
     flags
              =
     frag
              = 0
              = 255
     ttl
     proto
              = icmp
     chksum
              = 0xa583
     src=10.1.1.2
           = 10.2.1.2
     dst
    options = ''
###[ ICMP ]###
       type
                 = echo-request
        code
                 = 0
```

| chksum = 0xae17          |                        |               |        |       |        |      |         |      |      |      |         |       |      |     |    |    |    |      |
|--------------------------|------------------------|---------------|--------|-------|--------|------|---------|------|------|------|---------|-------|------|-----|----|----|----|------|
| id = 0x3                 |                        |               |        |       |        |      |         |      |      |      |         |       |      |     |    |    |    |      |
| seq = $0x0$              |                        |               |        |       |        |      |         |      |      |      |         |       |      |     |    |    |    |      |
| ###[ Raw ]###            |                        |               |        |       |        |      |         |      |      |      |         |       |      |     |    |    |    |      |
| load = '00 0             | 00 00 00 01            | L 1B CF       | 14 AB  | CD    | AB CD  | AB   | CD      | AB   | CD / | AB ( | CD A    | B CI  | ) AB | CD  | AB | CD | AB | CD A |
| Ingress:                 |                        |               |        |       |        |      |         |      |      |      |         |       |      |     |    |    |    |      |
| Port                     | : Twenty               | -<br>iveGig   | E1/0/2 |       |        |      |         |      |      |      |         |       |      |     |    |    |    |      |
| Global Port Number       | : 2                    |               |        |       |        |      |         |      |      |      |         |       |      |     |    |    |    |      |
| Local Port Number        | : 2                    |               |        |       |        |      |         |      |      |      |         |       |      |     |    |    |    |      |
| Asic Port Number         | : 1                    |               |        |       |        |      |         |      |      |      |         |       |      |     |    |    |    |      |
| Asic Instance            | : 1                    |               |        |       |        |      |         |      |      |      |         |       |      |     |    |    |    |      |
| Vlan                     | • 4095                 |               |        |       |        |      |         |      |      |      |         |       |      |     |    |    |    |      |
| Manned Vlan TD           | • 1                    |               |        |       |        |      |         |      |      |      |         |       |      |     |    |    |    |      |
| STP Instance             | • 1                    |               |        |       |        |      |         |      |      |      |         |       |      |     |    |    |    |      |
| BlockForward             |                        |               |        |       |        |      |         |      |      |      |         |       |      |     |    |    |    |      |
| PlackLaann               | . 0                    |               |        |       |        |      |         |      |      |      |         |       |      |     |    |    |    |      |
|                          | : 0                    |               |        |       |        |      |         |      |      |      |         |       |      |     |    |    |    |      |
| L3 Interface             | : 38                   |               |        |       |        |      |         |      |      |      |         |       |      |     |    |    |    |      |
| IPV4 Routing             | : enabled              | 1             |        |       |        |      |         |      |      |      |         |       |      |     |    |    |    |      |
| IPv6 Routing             | : enabled              | 1             |        |       |        |      |         |      |      |      |         |       |      |     |    |    |    |      |
| Vrt Id                   | : 0                    |               |        |       |        |      |         |      |      |      |         |       |      |     |    |    |    |      |
| Adjacency:               |                        |               |        |       |        |      |         |      |      |      |         |       |      |     |    |    |    |      |
| Station Index            | : 179                  |               |        |       |        |      |         |      |      |      |         |       |      |     |    |    |    |      |
| Destination Index        | : 20754                |               |        |       |        |      |         |      |      |      |         |       |      |     |    |    |    |      |
| Rewrite Index            | : 24                   |               |        |       |        |      |         |      |      |      |         |       |      |     |    |    |    |      |
| Replication Bit Map      | : 0x1                  | ['remo        | teData | ']    |        |      |         |      |      |      |         |       |      |     |    |    |    |      |
| Decision:                |                        |               |        |       |        |      |         |      |      |      |         |       |      |     |    |    |    |      |
| Destination Index        | : 20754                | [DI_RC        | P_PORT | 3]    |        |      |         |      |      |      |         |       |      |     |    |    |    |      |
| Rewrite Index            | : 24                   |               |        |       |        |      |         |      |      |      |         |       |      |     |    |    |    |      |
| Dest Mod Index           | : 0                    | [IGR_F        | IXED_D | MI_N  | IULL_V | ALU  | E]      |      |      |      |         |       |      |     |    |    |    |      |
| CPU Map Index            | : 0                    | ΓΟΜΙ Ν        | ULL1   |       |        |      | -       |      |      |      |         |       |      |     |    |    |    |      |
| Forwarding Mode          | : 3                    | [Other        | orTu   | nnel  | 1      |      |         |      |      |      |         |       |      |     |    |    |    |      |
| Replication Bit Map      | :                      | ['remo        | teData | '1    | -      |      |         |      |      |      |         |       |      |     |    |    |    |      |
| Winner                   |                        | L 3FWDT       | PV4 10 |       | ,      |      |         |      |      |      |         |       |      |     |    |    |    |      |
| Oos Label                | •<br>• 1               | LJINDI        |        | 01(01 |        |      |         |      |      |      |         |       |      |     |    |    |    |      |
| SCT                      | • •                    |               |        |       |        |      |         |      |      |      |         |       |      |     |    |    |    |      |
|                          | . 0                    |               |        |       |        |      |         |      |      |      |         |       |      |     |    |    |    |      |
|                          | . 0                    |               |        |       |        |      |         |      |      |      |         |       |      |     |    |    |    |      |
| Lyress.                  |                        |               |        |       |        |      |         |      |      |      |         |       |      |     |    |    |    |      |
|                          |                        |               |        |       |        |      |         |      |      |      |         |       |      |     |    |    |    |      |
|                          | : RCP                  |               |        |       |        |      |         |      |      |      |         |       |      |     |    |    |    |      |
| ASTC Instance            | : 0                    |               |        |       |        |      |         |      |      |      |         |       |      |     |    |    |    |      |
| ASIC PORT NUMBER         | : 0                    |               |        |       |        |      |         |      |      |      |         |       |      |     |    |    |    |      |
| Output Port Data         | :                      |               |        |       |        |      |         |      |      |      |         |       |      |     |    |    |    |      |
| Port                     | : RCP                  |               |        |       |        |      |         |      |      |      |         |       |      |     |    |    |    |      |
| Asic Instance            | : 0                    |               |        |       |        |      |         |      |      |      |         |       |      |     |    |    |    |      |
| Asic Port Number         | : 90                   |               |        |       |        |      |         |      |      |      |         |       |      |     |    |    |    |      |
| Unique RI                | : 0                    |               |        |       |        |      |         |      |      |      |         |       |      |     |    |    |    |      |
| Rewrite Type             | : 0                    | [Unkno        | wn]    |       |        |      |         |      |      |      |         |       |      |     |    |    |    |      |
| Mapped Rewrite Type      | : 229                  | [IPSEC        | _TUNNE | L_MO  | DE_EN  | CAP_ | _FIF    | RSTF | PASS | _00  | TERV    | /4_II | NER  | V4] |    |    |    |      |
| Vlan                     | : 0                    |               |        |       |        |      |         |      |      |      |         |       |      |     |    |    |    |      |
| Mapped Vlan ID           | : 0                    |               |        |       |        |      |         |      |      |      |         |       |      |     |    |    |    |      |
| RCP, mappedRii.fdMux     | <pre> ProfileSet</pre> | z = 1 ,       | get f  | dMux  | Profi  | le t | fron    | n Ma | appe | dRi  | i       |       |      |     |    |    |    |      |
| Qos Label                | : 1                    |               |        |       |        |      |         |      |      |      |         |       |      |     |    |    |    |      |
| SGT                      | : 0                    |               |        |       |        |      |         |      |      |      |         |       |      |     |    |    |    |      |
| *****                    | *****                  | *****         | *****  | ****  | ****   | ***  | * * * * | **** | ***  | ***  | * * * * | *     |      |     |    |    |    |      |
| Input Packet Details:    |                        |               |        |       |        |      |         |      |      |      |         |       |      |     |    |    |    |      |
| N/A: Recirculated Packet |                        |               |        |       |        |      |         |      |      |      |         |       |      |     |    |    |    |      |
| Ingress:                 |                        |               |        |       |        |      |         |      |      |      |         |       |      |     |    |    |    |      |
| Port                     | : Recircu              | lation        | Port   |       |        |      |         |      |      |      |         |       |      |     |    |    |    |      |
| Asic Port Number         | · 00                   | - i u c i Oll |        |       |        |      |         |      |      |      |         |       |      |     |    |    |    |      |
| Asic Instance            |                        |               |        |       |        |      |         |      |      |      |         |       |      |     |    |    |    |      |
| Vlan                     | . 0                    |               |        |       |        |      |         |      |      |      |         |       |      |     |    |    |    |      |
| Vidii<br>Mannad Viler TD | : 0                    |               |        |       |        |      |         |      |      |      |         |       |      |     |    |    |    |      |
| mapped vian ID           | : 2                    |               |        |       |        |      |         |      |      |      |         |       |      |     |    |    |    |      |

STP Instance : 0 : 0 BlockForward BlockLearn : 0 : 38 L3 Interface : enabled IPv4 Routing : enabled IPv6 Routing Vrf Id : 0 Adjacency: Station Index : 177 : 21304 Destination Index Rewrite Index : 21 Replication Bit Map : 0x1 ['remoteData'] Decision: Destination Index : 21304 Rewrite Index : 21 Dest Mod Index : 0 [IGR\_FIXED\_DMI\_NULL\_VALUE] CPU Map Index : 0 [CMI\_NULL] Forwarding Mode : 3 [Other or Tunnel] Replication Bit Map : ['remoteData'] L3FWDIPV4 LOOKUP Winner : : 1 Qos Label SGT : 0 DGTID : 0 Egress: Possible Replication 1 Port : TwentyFiveGigE1/0/1 Output Port Data 2 Port 2 TwentyFiveGigE1/0/1 Global Port Number : 1 Local Port Number : 1 : 0 Asic Port Number Asic Instance : 1 Unique RI : 0 Rewrite Type : 0 [Unknown] : 13 Mapped Rewrite Type [L3\_UNICAST\_IPV4\_PARTIAL] V1an : 0 Mapped Vlan ID : 0 Output Packet Details: Port : TwentyFiveGigE1/0/1 ###[ Ethernet ]### dst = 00:62:ec:da:e0:02 src=b0:8b:d0:8d:6b:e4  $= 0 \times 800$ type ###[ IP ]### version = 4 ih] = 5 tos = 0x0len = 168id = 2114 flags = DFfrag = 0 = 254 tt1 proto = ipv6\_crypt = 0x45dbchksum src=198.51.100.1 = 192.0.2.2dst = '' options ###[ Raw ]### = ' load 6D 18 45 C9 00 00 00 06 09 B0 DC 13 11 FA DC F8 63 98 51 98 33 11 9C C0 D7 24 BF C2 1C 45 D3 1B 91 0B 5F B4 3A C0 

#### C9300X#

show crypto ipsec sa | in current outbound

current outbound spi:

#### 0x6D1845C9

(1830307273)

<-- Matches the load result in packet trace

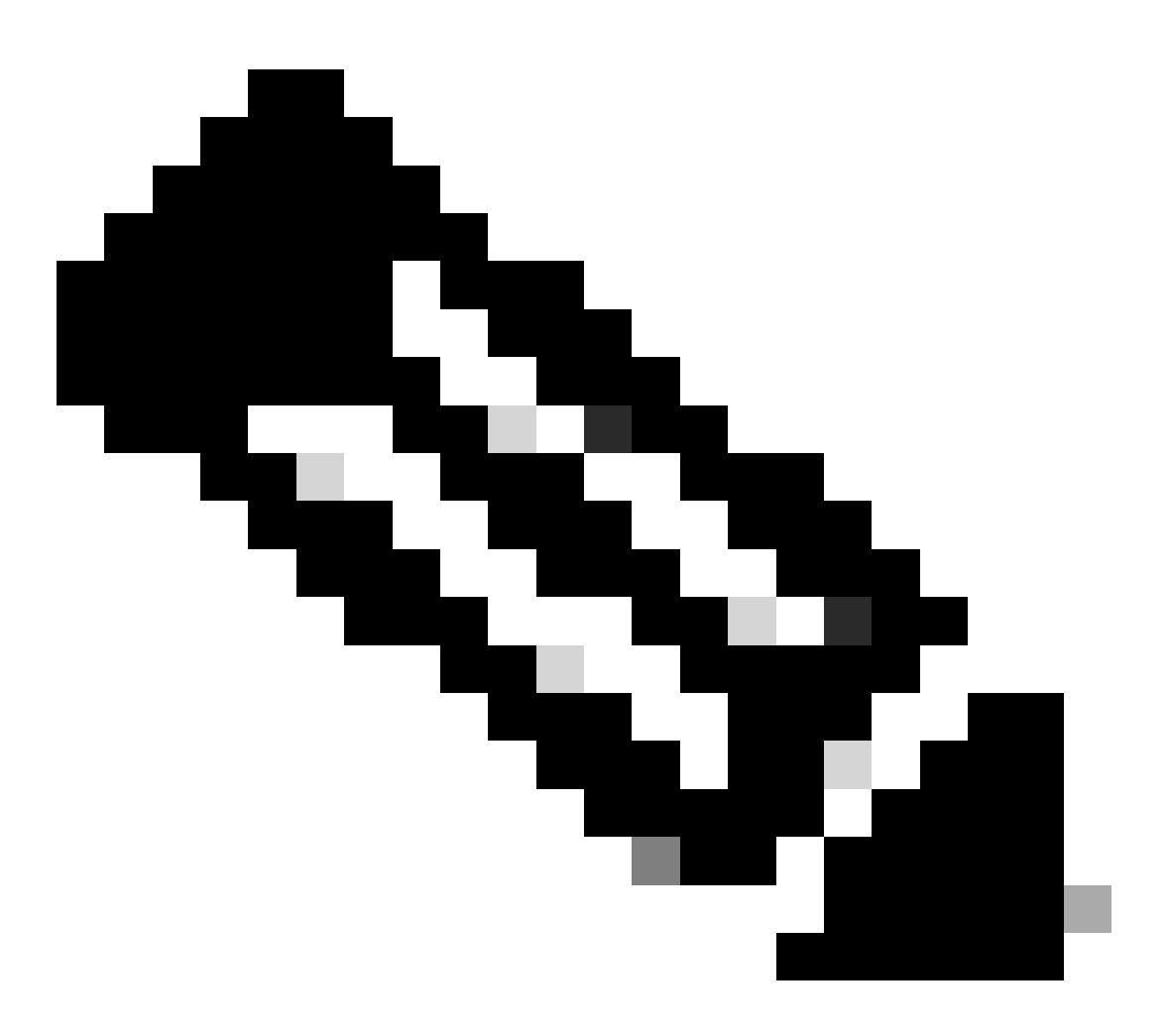

Nota: en la salida anterior, la salida reenviada del paquete es el paquete ESP con el SPI de SA saliente actual. Para un análisis más detallado de la decisión de reenvío de la FED, la variante detail del mismo comando. Ejemplo: se puede utilizar show plat hardware fed switch 1 forward last detail.

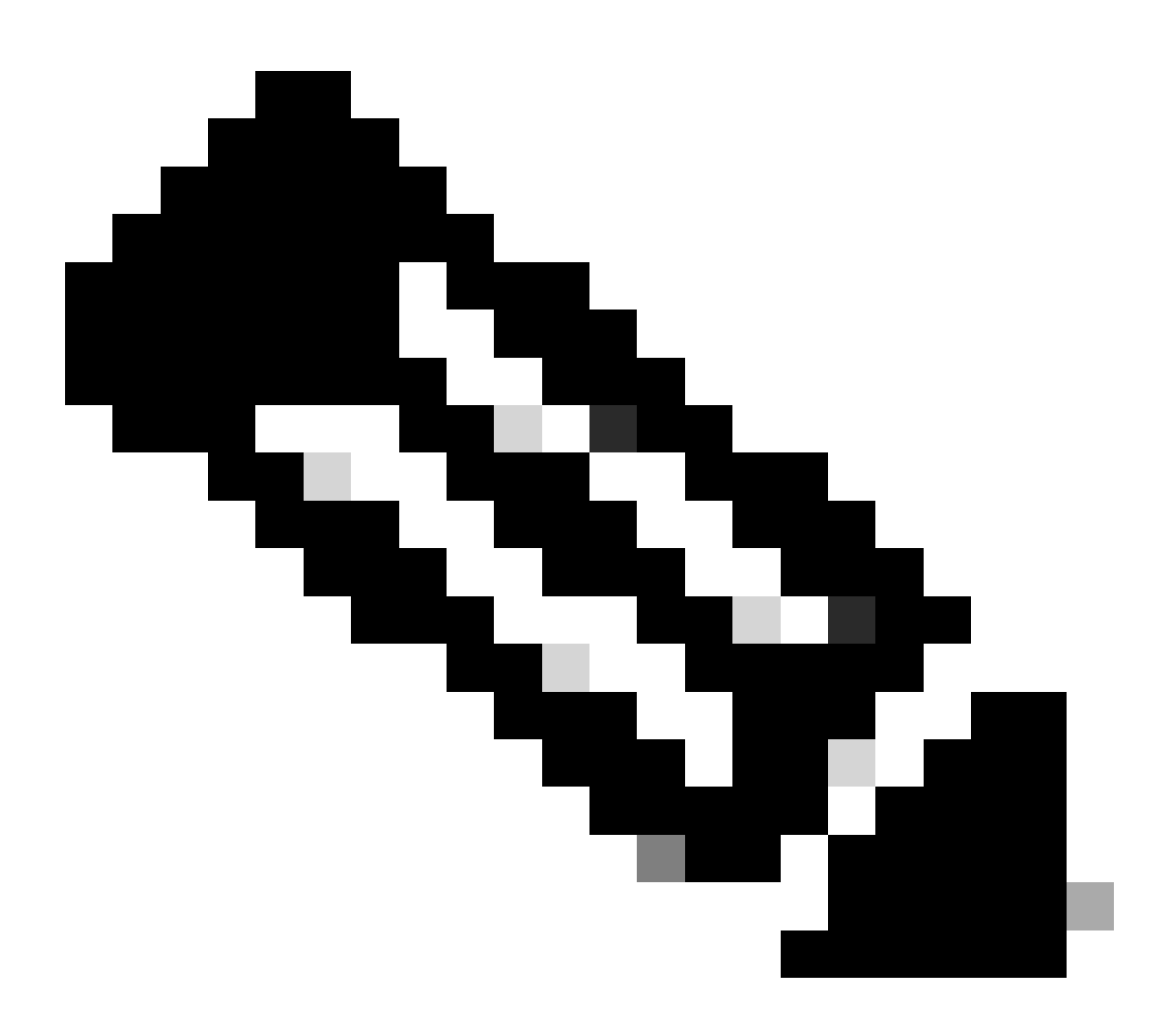

**Nota**: La depuración del plano de datos de PD solo se debe habilitar con la ayuda del TAC. Se trata de seguimientos de muy bajo nivel que la ingeniería necesita si el problema no se puede identificar a través de CLI/depuraciones normales.

<#root>

C9300X#

set platform software trace fed switch active ipsec verbose

#### C9300X#

debug platform condition feature ipsec dataplane submode all level verbose

C9300X#

show logging process fed module ipsec internal

Depuraciones de IPsec PD SHIM

<#root>

debug platform software ipsec info

debug platform software ipsec error

debug platform software ipsec verbose

debug platform software ipsec all

Información Relacionada

• Configuración de IPsec en switches Catalyst 9300

## Acerca de esta traducción

Cisco ha traducido este documento combinando la traducción automática y los recursos humanos a fin de ofrecer a nuestros usuarios en todo el mundo contenido en su propio idioma.

Tenga en cuenta que incluso la mejor traducción automática podría no ser tan precisa como la proporcionada por un traductor profesional.

Cisco Systems, Inc. no asume ninguna responsabilidad por la precisión de estas traducciones y recomienda remitirse siempre al documento original escrito en inglés (insertar vínculo URL).